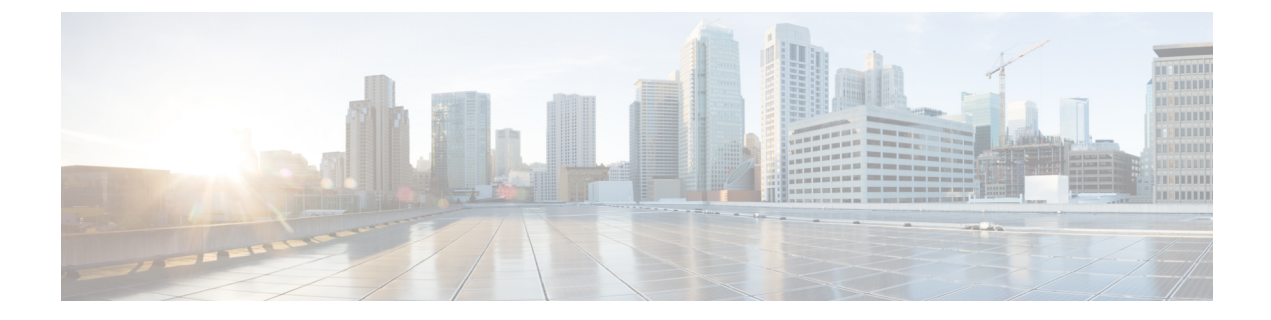

# Access Switch Device Manager Template Configuration

This chapter provides information about the Access Switch Device Manager (SDM) Template.

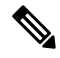

**Note** For complete syntax and usage information for the commands used in this chapter, see the command reference for this release.

- Prerequisites for the SDM Template, on page 1
- Restrictions for the SDM Template, on page 1
- SDM Template, on page 2
- Selecting the SDM Template, on page 6
- Verifying the SDM Template, on page 7

# Prerequisites for the SDM Template

- Before using an SDM template, you must set the license boot level.
- For IPv6 QoS template, the license to use should be *metroipaccess*. You can view the license level using the **show version** | **in License Level** command.

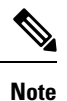

If you use *advancedmetroipaccess*, then your options may vary.

# **Restrictions for the SDM Template**

- You cannot edit individual values in a template category as all templates are predefined.
- You cannot use a new SDM template without reloading the router.
- SDM templates are supported only by the Metro Aggregation Services license. Use the help option of the **sdm prefer** command to display the supported SDM templates.

- A mismatch in an SDM template between an active RSP and standby RSP results in a reload of the standby RSP. During reload, SDM template of the standby RSP synchronizes with the SDM template of the active RSP.
- To revert to the current SDM template after issuing the **sdm prefer** command to initiate reload of a new SDM template, you must wait for the reload to complete.
- Using the configure replace command which results in changes in the current SDM template is not supported.
- The supported group numbers are for scaling in uni-dimension. When scaling in multi-dimension, the numbers can vary as certain features may share resources.
- When FPGA upgrade is triggered during reload or SDM template change, the last reset reason in show version shows as power on.
- The following restrictions apply to the IPv6 QoS SDM template:
  - The number of QoS ACL class maps and policy maps supported depends on the maximum TCAM entries available.
  - The software solution with expansion method is not supported for maximum QoS SDM template.
  - Due to hardware limitation, a maximum number of eight Layer 4 port operators is supported per interface for IPv6 QoS ACL classification.
  - Ethernet CFM, Ethernet OAM, and Y.1731 protocols are not supported. Features dependent on these protocols are impacted.
  - Layer 2 monitoring features are not supported.
  - Only eight Layer 4 operations are supported in templates other than maximum IPv6 QoS ACL template.

#### **SDM** Template

The SDM templates are used to optimize system resources in the router to support specific features, depending on how the router is used in the network. The SDM templates allocate Ternary Content Addressable Memory (TCAM) resources to support different features. You can use the SDM templates to optimize resources for different features. You can select the default template to balance system resources or select specific templates to support the required features.

Table below shows the approximate number of each resource supported in each of the templates for a router running the Metro Aggregation Services license.

| Resource         | IP template | Video template | IPv6 QoS template | Max QoS Video<br>template |
|------------------|-------------|----------------|-------------------|---------------------------|
| Ingress Qos TCAM | 4000        | 2000           | 4000              | 2000                      |
| Egress Qos TCAM  | 5000        | 5000           | 5000              | 5000                      |

Table 1: Approximate Number of Feature Resources Allowed by Each SDM Template

| Resource                                                              | IP template | Video template | IPv6 QoS template | Max QoS Video<br>template |
|-----------------------------------------------------------------------|-------------|----------------|-------------------|---------------------------|
| IPv6 ACL TCAM                                                         | 1000        | 1000           | 1000              | 1000                      |
| ACL TCAM                                                              | 2000        | 4000           | 4000              | 2000                      |
| MAC table                                                             | 16000       | 16000          | 16000             | 16000                     |
| Virtual local area<br>network (VLAN)<br>mapping                       | 4000        | 4000           | 4000              | 4000                      |
| IPv4 routes $\frac{1}{2}$                                             | 24000       | 12000          | 24000             | 12000                     |
| IPv6 routes $\frac{2}{2}$                                             | 4000        | 4000           | 4000              | 4000                      |
| VPNv4 routes                                                          | 24000       | 12000          | 24000             | 12000                     |
| VPNv6 routes                                                          | 4000        | 4000           | 4000              | 4000                      |
| IPv4 multicast<br>routes (mroutes)                                    | 1000        | 2000           | 1000              | 2000                      |
| Layer 2 multicast groups                                              | 1000        | 2000           | NA                | 2000                      |
| Bridge Domains<br>(BD)                                                | 4094        | 4094           | 4094              | 4094                      |
| MAC-in-MAC                                                            | 0           | 0              | 0                 | 0                         |
| Ethernet over<br>Multiprotocol Label<br>Switching<br>(EoMPLS) tunnels | 512         | 512            | 512               | 512                       |
| MPLS Virtual<br>Private Network<br>(VPN)                              | 128         | 128            | 128               | 128                       |
| Virtual Routing and<br>Forwarding (VRF)<br>lite                       | 128         | 128            | 128               | 128                       |
| Virtual Private LAN<br>Services (VPLS)<br>instances                   | 2000        | 2000           | 2000              | 2000                      |
| Access Control List<br>(ACL) entries                                  | 2000        | 4000           | 4096              | 2000                      |

I

| Resource                                                                     | IP template | Video template | IPv6 QoS template | Max QoS Video<br>template |
|------------------------------------------------------------------------------|-------------|----------------|-------------------|---------------------------|
| Queues per<br>Application-Specific<br>Integrated Circuit<br>(ASIC)           | 2048        | 2048           | 2048              | 2048                      |
| IPv4 Quality of<br>Service (QoS)<br>classifications                          | 4096        | 2048           | 4096              | 2048                      |
| Policers                                                                     | 1024        | 1024           | 1024              | 1024                      |
| Ethernet Operations,<br>Administration, and<br>Maintenance (OAM)<br>sessions | 1000        | 1000           | 0                 | 1000                      |
| IP Service Level<br>Agreements<br>(IPSLA) sessions                           | 1000        | 1000           | 1000              | 1000                      |
| Ethernet Flow Point<br>(EFP)                                                 | 4000        | 4000           | 4000              | 4000                      |
| Maximum VLANs<br>per port                                                    | 4094        | 4094           | 4094              | 4094                      |
| Maximum I-TAG<br>per system                                                  | 500         | 500            | 500               | 500                       |
| Maximum Virtual<br>Private LAN<br>Services (VPLS)<br>neighbors               | 62          | 62             | 62                | 62                        |
| Maximum<br>attachment circuit<br>per BD                                      | 62          | 62             | 62                | 62                        |
| STP Instances                                                                | 16          | 16             | 16                | 16                        |
| Maximum<br>Etherchannel groups                                               | 26          | 26             | 26                | 26                        |
| Maximum Interfaces<br>per Etherchannel<br>groups                             | 8           | 8              | 8                 | 8                         |

| Resource                                                                                            | IP template | Video template | IPv6 QoS template | Max QoS Video<br>template |
|----------------------------------------------------------------------------------------------------|-------------|----------------|-------------------|---------------------------|
| Maximum Hot<br>Standby Router<br>Protocol<br>(HSRP)/Virtual<br>Router Redundancy<br>Protocol (VRRP) | 128         | 128            | 128               | 128                       |
| Maximum Ingress<br>MPLS labels                                                                      | 38912       | 38912          | 38912             | 38912                     |
| Maximum Egress<br>MPLS labels                                                                       | 28500       | 28500          | 28500             | 28500                     |
| Maximum Fast<br>Reroute<br>(FRR)/Traffic<br>Engineering (TE)<br>headend                             | 512         | 512            | 512               | 512                       |
| Maximum FRR/TE<br>midpoints                                                                         | 5000        | 5000           | 5000              | 5000                      |
| Maximum Enhanced<br>Local Management<br>Interface (E-LMI)<br>sessions                               | 1000        | 1000           | 1000              | 1000                      |
| Maximum<br>Bidirectional<br>Forwarding<br>Detection (BFD)<br>sessions                               | 511         | 511            | 511               | 511                       |
| Maximum Switched<br>Port Analyzer<br>(SPAN)/Remote<br>SPAN (RSPAN)<br>sessions                      | 32          | 32             | 32                | 32                        |
| Maximum Queue<br>counters (packet &<br>byte)                                                        | 65536       | 65536          | 65536             | 65536                     |
| Maximum Policer<br>counters (packet &<br>byte)                                                      | 49152       | 49152          | 49152             | 49152                     |
| Max number of BDI<br>for Layer 3                                                                    | 256         | 256            | 256               | 256                       |

| Resource                                                                                   | IP template | Video template | IPv6 QoS template | Max QoS Video<br>template |
|--------------------------------------------------------------------------------------------|-------------|----------------|-------------------|---------------------------|
| IPv6 ACL                                                                                   | 1000        | 1000           | 2000              | 1000                      |
| IPv6 QoS<br>classification                                                                 | 4096        | 2048           | 4096              | 2048                      |
| Maximum Number<br>of Layer 4<br>Source/Destination<br>matches per<br>interface<br><u>6</u> | 8           | 8              | NA                | 8                         |

<sup>1</sup> Using IPv4 and VPNv4 routes concurrently reduces the maximum scaled value as both the routes use the same TCAM space.

- <sup>2</sup> User available routes are 3967.
- <sup>3</sup> Due to label space limitation of 16000 VPNv4 routes, to achieve 24000 VPNv4 routes in IP template use per VRF mode.
- <sup>4</sup> Using Layer 2 and Layer 3 multicast groups concurrently reduces the scale number to 1947.
- <sup>5</sup> ACLs contend for TCAM resources with Multicast Virtual Private Network (MVPN).
- <sup>6</sup> TCAM consumption for IPv6 Qos ACL Layer 4 port match operations increase with Maximum IPv6 Qos SDM template.

# Selecting the SDM Template

Enables privileged EXEC mode.

• Enter your password if prompted.

```
Router# configure terminal
```

```
Router# configure terminal
```

• Enters global configuration mode.

If advanced metroi paccess license is used, then the following options are applicable.

```
Router(config)# sdm prefer default
```

Specifies the SDM template to be used on the router:

- default—Balances all functions.
- ip—Increases IPv4/VPNv4 routes.
- video—Increases multicast routes and ACLs.
- max-ipv6-acl—Supports IPv6 QoS ACL routes. The NEQ Layer 4 operation is supported in maximum IPv6 QoS ACL template.
- max-qos-video—Increases QoS support to 4000 and decreases IPv4 ACL to 2000.

 Note
 When changing the SDM template, the router waits for two minutes before reloading. Do not perform any operation till the router reloads.

 Note
 For the new SDM template to take effect, you must save and reload the new configuration, otherwise the current SDM template is retained.

 Note
 After the system reboots, you can use the show sdm prefer current command in the privileged EXEC mode

# Verifying the SDM Template

You can use the following **show** commands to verify configuration of your SDM template:

show sdm prefer current— Displays information about the active SDM template.

The following example shows output from the show sdm prefer current command:

```
Router# show sdm prefer current
```

The current template is "video" template.

to verify the new SDM template configuration.

**show sdm prefer**—Displays the resource numbers supported by the specified SDM template.

**show platform hardware pp active sdm current**—Displays the scale numbers for your current SDM template.

Following is a sample output using the **show sdm prefer current** command to display the current template configured on the router:

```
Router# show sdm prefer current
The current template is "video" template.
Router# show sdm prefer current
The current template is "max-ipv6-gos" template.
Router# show sdm prefer current
The current template is "max-qos-video" template.
Router# show platform hardware pp active sdm current
Tcam blocks
CYLON TCAM VLAN MAPPING INGRESS
                                                 4
CYLON TCAM VLAN MAPPING EGRESS
                                      _
                                                 4
CYLON TCAM IPV4 UCAST
                                      =
                                                12
CYLON TCAM IPV4 MCAST
                                                 8
                                      =
CYLON TCAM IPV4 TUNNEL
                                      =
                                                 4
CYLON_TCAM IPV6 UCAST
                                      _
                                                 8
CYLON TCAM IPV6 MCAST
                                      =
                                                 4
CYLON TCAM ACL
                                      =
                                                 8
CYLON TCAM QOS
                                                 4
                                      =
CYLON TCAM MAC IN MAC
                                      =
                                                 0
CYLON TCAM EOAM
                                      =
                                                 4
CYLON TCAM IPV6 ACL
                                                 4
```

| CYLON_TCAM_EGRESS_IPV6_ACL         | =      | 4     |
|------------------------------------|--------|-------|
| CYLON TCAM EGRESS ACL              | =      | 0     |
|                                    |        |       |
| Feature Scale value:               |        |       |
| CYLON NUM MAC TABLE ENTRIES        | =      | 16000 |
| CYLON NUM IVLAN MAPPING ENTRIES    | =      | 4001  |
| CYLON NUM EVLAN MAPPING ENTRIES    | =      | 4000  |
| CYLON NUM MAX VLANS PER PORT       | =      | 4094  |
| CYLON NUM MAX SEC ADDR PER EFP     | =      | 1000  |
| CYLON NUM MAX SEC ADDR PER BD      | =      | 10000 |
| CYLON NUM MAX SEC ADDR             | =      | 16000 |
| CYLON NUM MAX SEC CONFIG ADDR      | =      | 16000 |
| CYLON NUM MAX EFPS PER BD          | =      | 128   |
| CYLON NUM IPV4 ROUTES              | =      | 12000 |
| CYLON NUM IPV6 ROUTES              | =      | 4000  |
| CYLON NUM MAX 13 INTERFACES        | =      | 1000  |
| CYLON NUM MAX ITAG PER SYSTEM      | =      | 500   |
| CYLON NUM BOUTING GROUPS           | =      | 2000  |
| CYLON NUM MULTICAST GROUPS         | =      | 2000  |
| CYLON NUM TPV6 BOUTING GROUPS      | =      | 2000  |
| CYLON NUM TRV6 MULTICAST GROUPS    | _      | 1000  |
| CYLON NUM BRIDGE DOMAINS           | _      | 1000  |
| CYLON NUM MAC IN MAC               | _      | 0.04  |
| CYLON NUM DEFIDO WIDES             | _      | 2000  |
| CYLON NUM POUTED DSFUDO WIDES      | _      | 128   |
| CILON_NOM_ROUTED_FSEUDO_WIRES      | _      | 120   |
| CILON_NOM_MPLS_VPN                 | _      | 120   |
| CILON_NUM_VEFS                     | _      | 128   |
| CILON_NOM_ACL_ENTRIES              | -      | 4000  |
| CYLON_NUM_IPV6_ACL_ENTRIES         | =      | 1000  |
| CYLON_NUM_EGRESS_ACL_ENTRIES       | =      | 1000  |
| CYLON_NUM_QUEUES_PER_ASIC          | =      | 4095  |
| CYLON_NUM_CLASSIFICATIONS          | =      | 2048  |
| CYLON_NUM_SH_ING_EGR_POLICERS_PER_ | ASIC = | 4096  |
| CYLON_NUM_MAX_CLASS_MAPS           | =      | 4096  |
| CYLON_NUM_MAX_POLICY_MAPS          | =      | 1024  |
| CYLON_NUM_MAX_QUEUE_COUNTERS       | =      | 65536 |
| CYLON_NUM_MAX_POLICER_COUNTERS     | =      | 49152 |
| CYLON_NUM_OAM_SESSIONS             | =      | 1000  |
| CYLON_NUM_ELMI_SESSIONS            | =      | 1000  |
| CYLON_NUM_SLA_SESSIONS             | =      | 1000  |
| CYLON_NUM_EFPS                     | =      | 4000  |
| CYLON_NUM_MPLS_SERVICES            | =      | 512   |
| CYLON_NUM_MPLS_INGRESS_LABELS      | =      | 38912 |
| CYLON_NUM_MPLS_EGRESS_LABELS       | =      | 28500 |
| CYLON_NUM_FRR_TE_HEADEND           | =      | 512   |
| CYLON_NUM_FRR_TE_MIDPOINTS         | =      | 5000  |
| CYLON_NUM_STP_INSTANCES            | =      | 16    |
| CYLON_NUM_HSRP_VRRP_SESSIONS       | =      | 256   |
| CYLON_NUM_MAX_EC_GROUPS            | =      | 64    |
| CYLON_NUM_MAX_INTF_PER_EC_GROUP    | =      | 8     |
| CYLON_NUM_MAX_SPAN RSPAN SESSIONS  | =      | 32    |
| CYLON NUM IPV4 TUNNEL ENTRIES      | =      | 2000  |